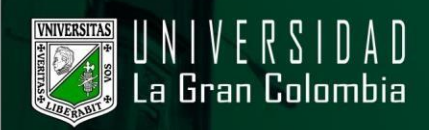

## **RESTABLECER LA CONTRASEÑA**

- · Ingresar al portal web de la Universidad La Gran Colombia www.ugc.edu.co.
- · Diríjase a la parte inferior izquierda y en la sección Bogotá, de clic.

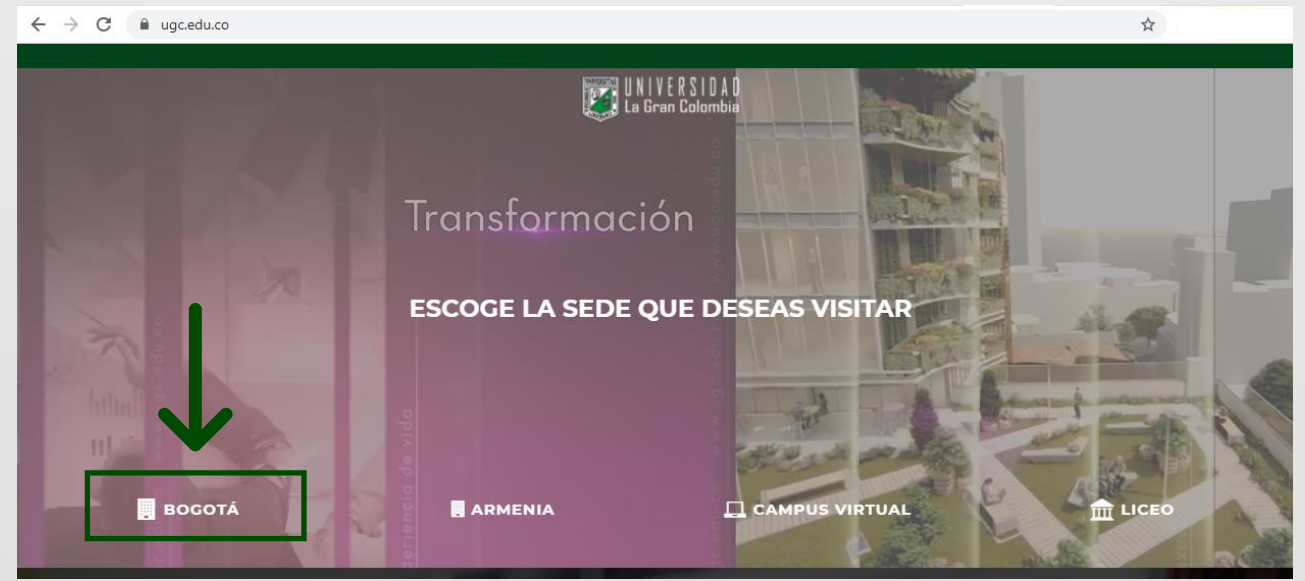

• En la página principal, nos dirigimos a la parte superior y seleccionamos en el menú la opción estudiante, como se muestra en la siguiente imagen.

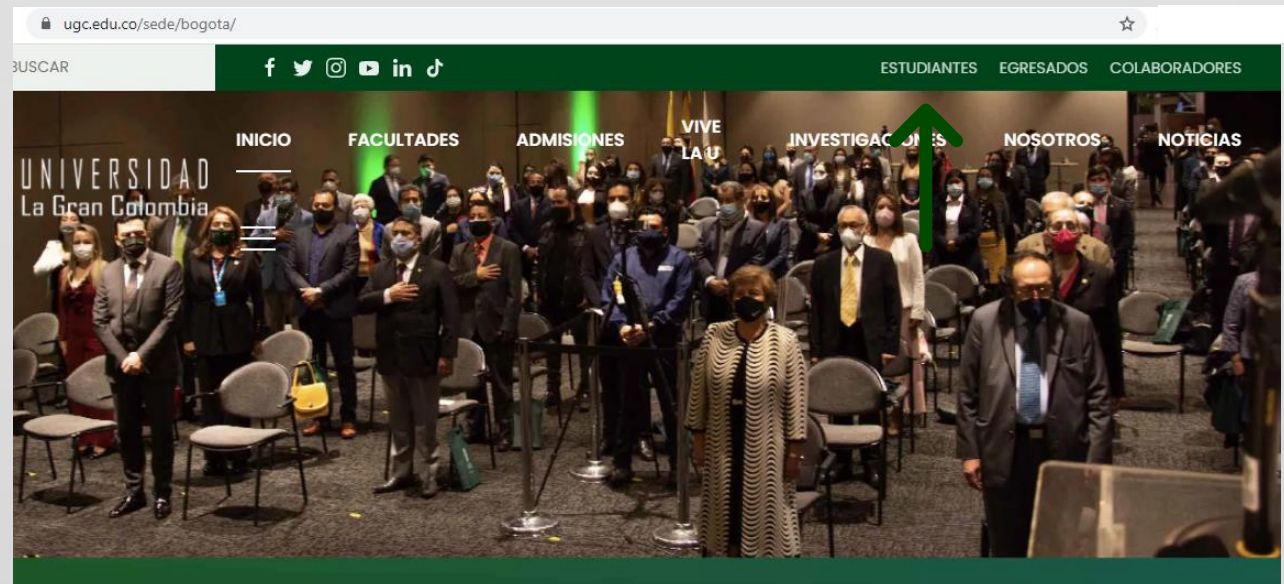

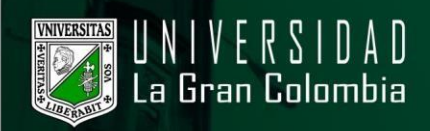

## Entre las opciones, busque la imagen o texto que indica restablecimiento y cambio de contraseña-servicios UGC.

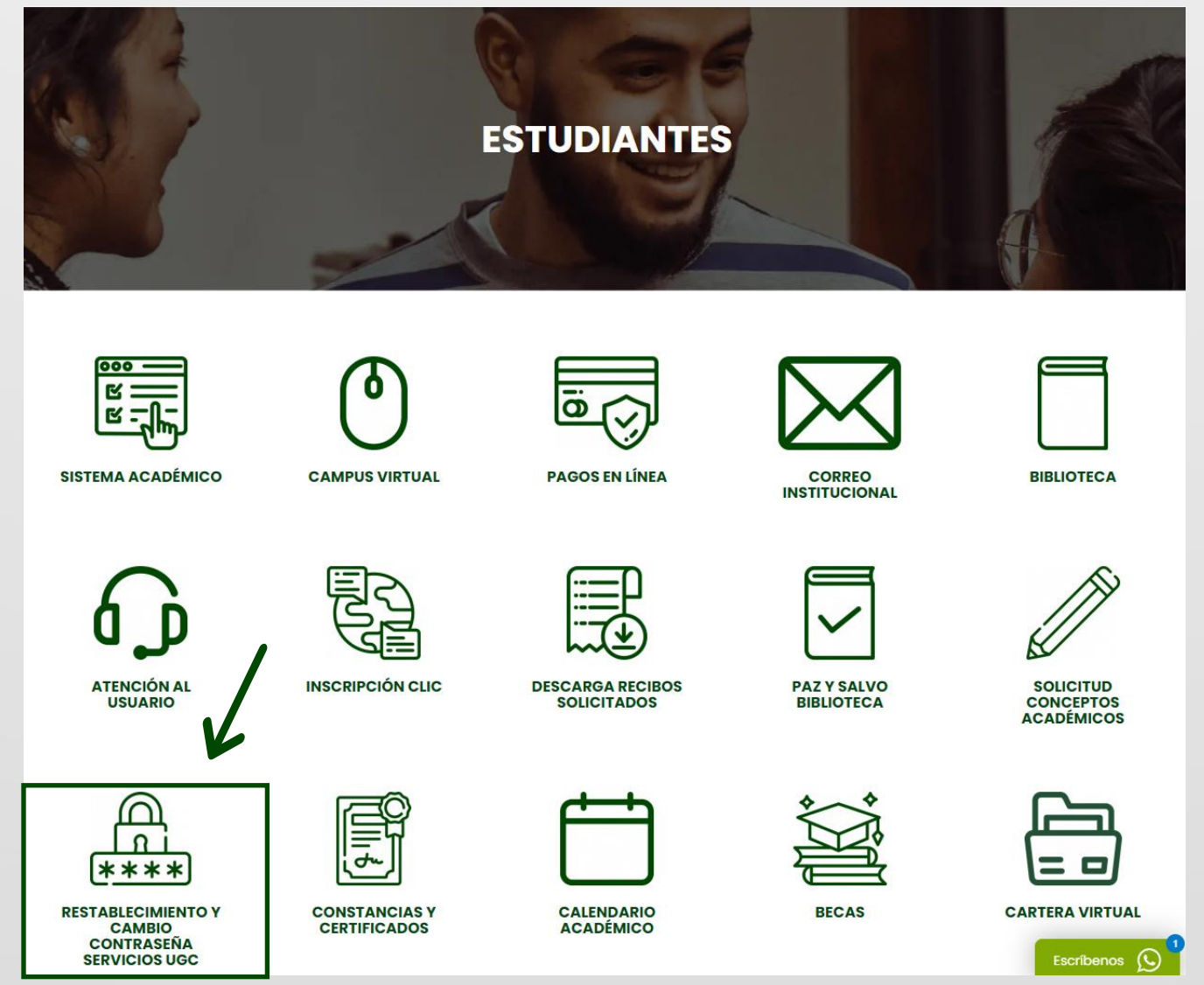

• Seleccionamos la opción Restablecer Contraseña Servicios UGC, damos clic en acceder como se visualiza en la siguiente imagen.

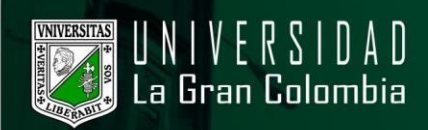

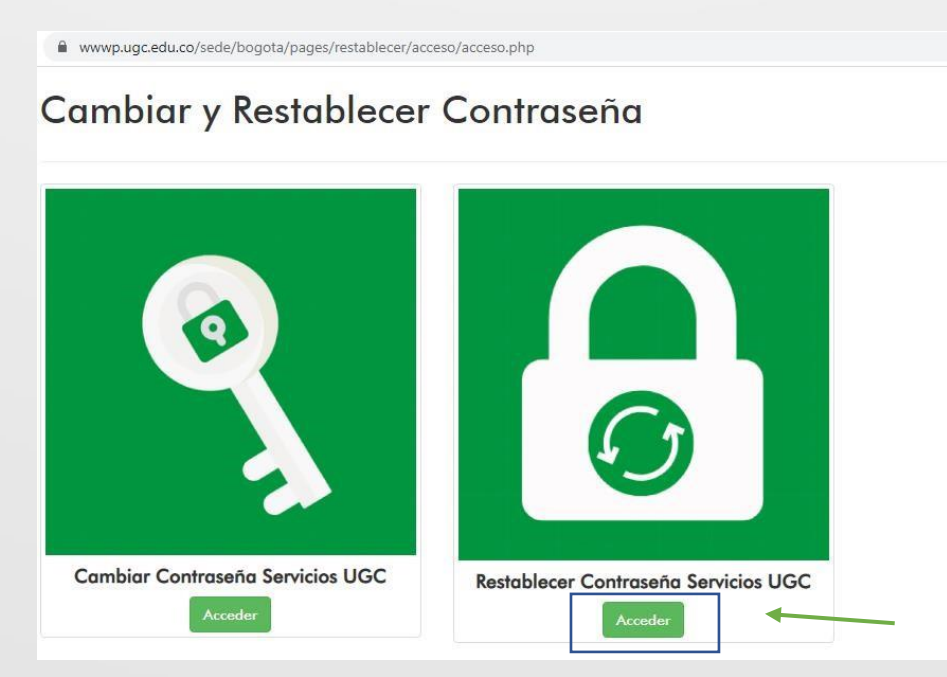

 Seleccionamos el tipo de perfil, ya sea estudiante o administrativo y nuestro documento de identidad, posteriormente damos clic en el botón Enviar código de verificación.

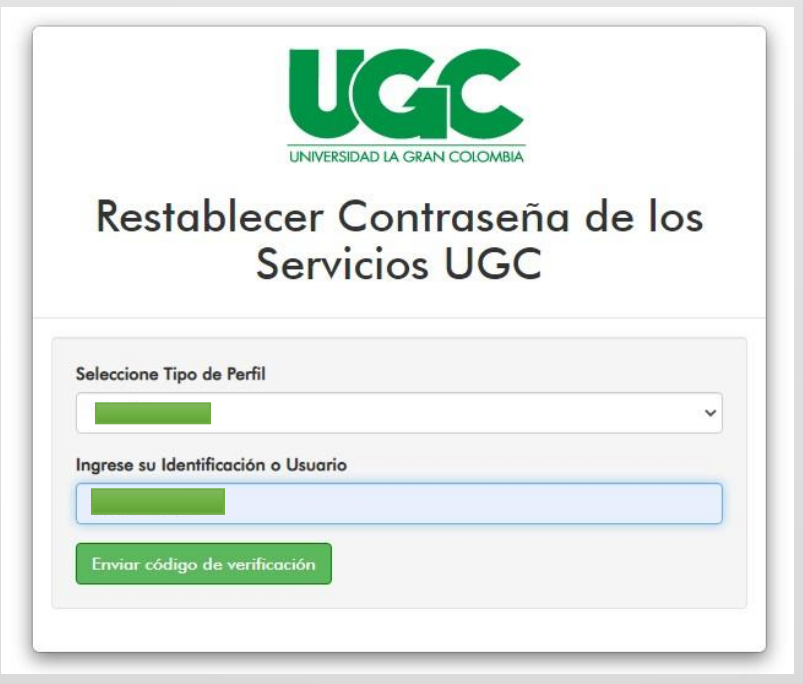

· Se enviará un código con validez de 15 minutos al correo personal e institucional.

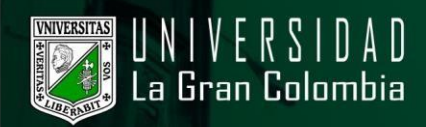

| Contraseña Servicios UGC                                                     | Х      |
|------------------------------------------------------------------------------|--------|
| Se ha enviado un código de verificación a su correo personal e institucional |        |
|                                                                              | ceptar |

 En caso de no contar con un correo registrado en el sistema, no permitirá realizar el restablecimiento de contraseña, puede actualizar esta información llamando a la línea 3276999 extensiones 1114/1117/1118/1120/1121

· Revise su bandeja de entrada, en caso de que no visualice el correo con el código de verificación, debe revisar el buzón de los correos no deseados.

| ≡ M Gmail | Q, Buscar comeo | 247 | o II 📱 🚺            |
|-----------|-----------------|-----|---------------------|
| + D. C I  |                 |     | 1+02-02.3.843 ( ) 🗘 |

• Dentro del mensaje viene un código de verificación y una url a la cual se dirige con el código previamente copiado.

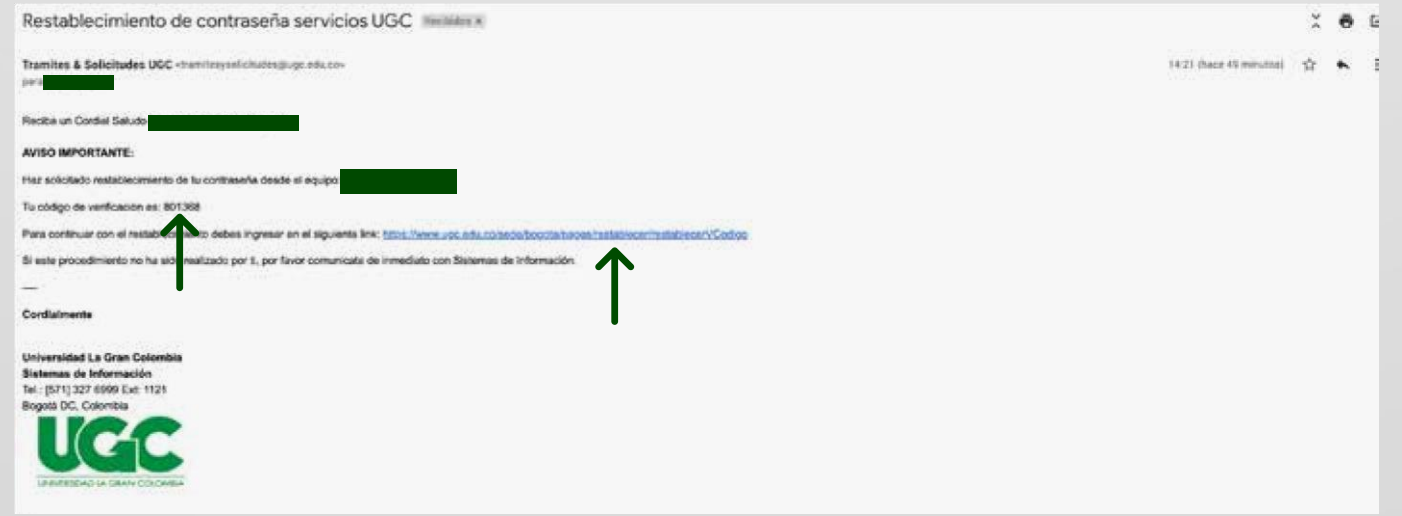

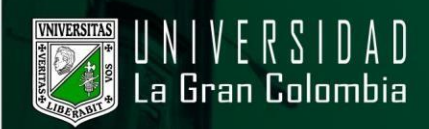

• En esta página coloque su documento y el código.

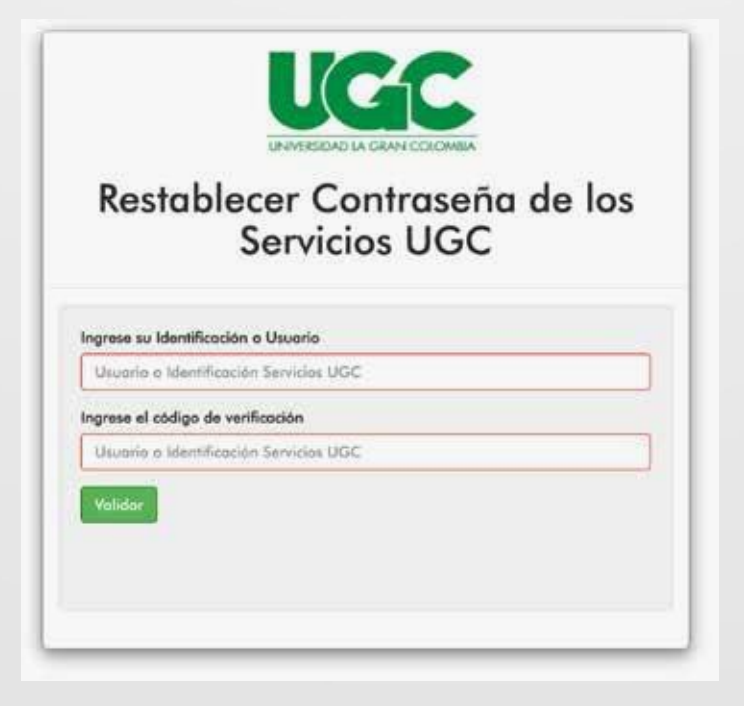

• Una vez validada la información, aparecerán dos campos donde puede ingresar y confirmar su nueva contraseña.

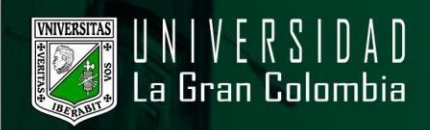

| grave su Mantific               | ación a Utuaria                                |  |
|---------------------------------|------------------------------------------------|--|
|                                 |                                                |  |
| grana al códiga d               | le verificación                                |  |
|                                 |                                                |  |
| Service .                       |                                                |  |
|                                 |                                                |  |
|                                 |                                                |  |
|                                 |                                                |  |
| Tray one to Control             | anaha Manana                                   |  |
| Fragment in Carrie              | matu Maren                                     |  |
| Programa da Carrin              | aaaha Kaana<br>*******                         |  |
| Fragman Ia Carth                | marka Maann<br>********<br>* Curthmarka Nooren |  |
| Figma la Carte<br>Carlemaite de | marka Maana<br>********<br>*******             |  |
| Averden                         | marka Maana<br>********<br>*******             |  |
| Annotae                         | endu Marco<br>                                 |  |

Nota: Su nueva contraseña debe ser mayor a 8 caracteres y menor de 12, se pueden colocar letras, números y símbolos.

| gress su Identificació | n o Usuarie                              |                                                                                                    |
|------------------------|------------------------------------------|----------------------------------------------------------------------------------------------------|
|                        |                                          |                                                                                                    |
| grese al código de ve  | nificación                               |                                                                                                    |
| 20020                  |                                          |                                                                                                    |
| Value                  |                                          |                                                                                                    |
|                        |                                          |                                                                                                    |
|                        |                                          |                                                                                                    |
| Ingrese to Contreset   | a Muerre                                 |                                                                                                    |
| *******                |                                          |                                                                                                    |
| Confernación de Cor    | trusaño Nueve                            |                                                                                                    |
|                        |                                          | ]                                                                                                    |
|                        |                                          |                                                                                                    |
|                        |                                          |                                                                                                    |
| Atuncides              | a na ana ana ang ang ang ang ang ang ang | the state of the second second s |

• Una vez escrita correctamente, mostrará un mensaje en el que restableció exitosamente la contraseña.

| GC                          | X                      |
|-----------------------------|------------------------|
| e ha cambiado exitosamente. |                        |
|                             | Cerror                 |
| R                           | REDAD LA GRAN COLOMBIA |

Nota: Si no realiza el cambio de contraseña, el código de verificación será invalidado y deberá iniciar de nuevo el proceso.